# Overview of Finance Query

March 14, 2025

#### Colleague Self-Service

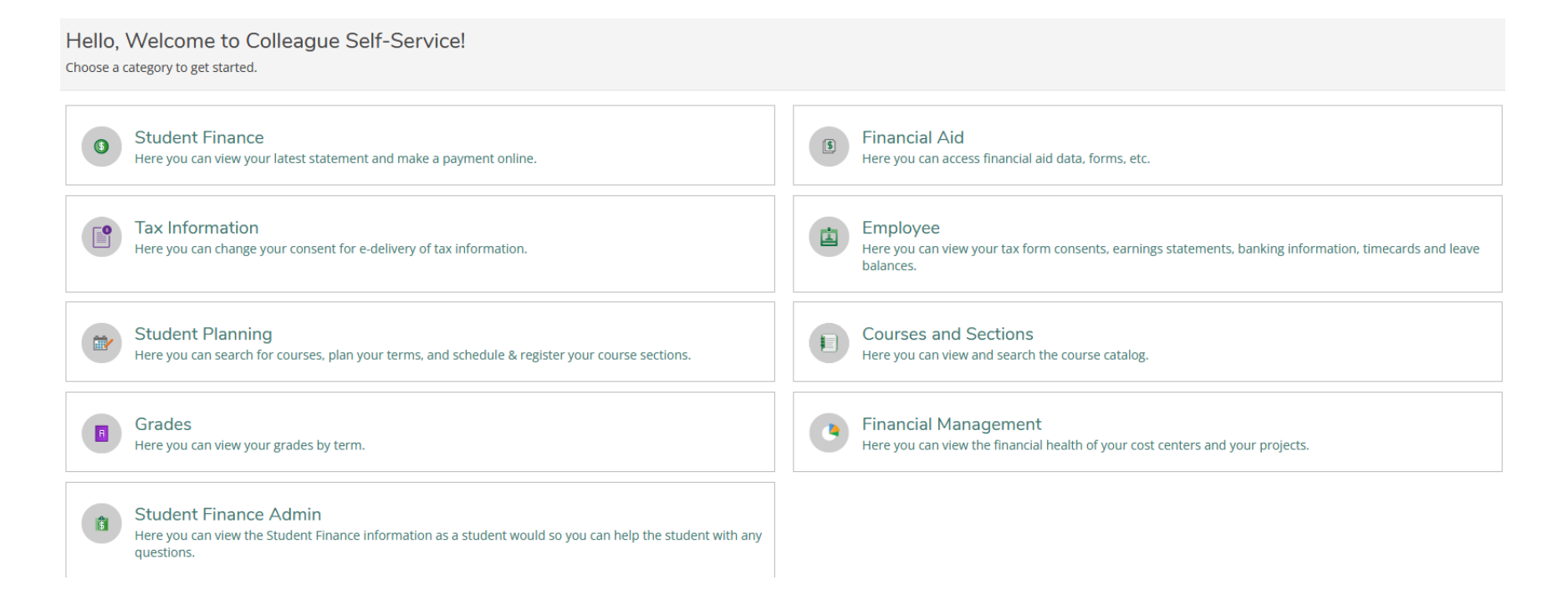

#### Colleague Self-Service

| Daily Work · Financial Management · Financial Management Overview               |                                                              |
|---------------------------------------------------------------------------------|--------------------------------------------------------------|
| Financial Management Overview                                                   |                                                              |
| Approve Documents                                                               | Budget to Actuals                                            |
| Here you can approve a list of financial documents.                             | Here you can view the financial health of your cost centers. |
| Finance Query                                                                   | Receive Goods and Services                                   |
| Here you can query your financial data.                                         | Here you can receive or reject purchase order line items.    |
| Budget Development                                                              | Procurement                                                  |
| Here you can create and maintain your budget.                                   | Here you can create and maintain your procurement documents. |
| Projects Accounting<br>Here you can view the financial health of your projects. |                                                              |

#### Colleague Self-Service

| Daily Work Financial Management Finance Query                   |                                                                                             |
|-----------------------------------------------------------------|---------------------------------------------------------------------------------------------|
| Finance Query                                                   |                                                                                             |
|                                                                 | FY defaults to the current 7/1-                                                             |
| Filter by using a whole or partial budget string code breakdown | 6/30 date range in the actual<br>start & end dates. Actuals Start Date Actuals End Date (1) |
| <b>Filter</b>                                                   | Able to review past fiscal years FY2024 V 7/1/2023 C 6/30/2024 C Export V up to 2018-2019   |
|                                                                 | For a specific date range:                                                                  |
| (i) Apply a filter to see Finance Query results.                | detail once you click on a GL account number                                                |

**RESOURCES**:

Document: "Presentation-GL Strings SSFM Finance Query 50% Law" (Microsoft Teams: NVC Budget Center Managers & Admins – General – Administrative Assistant Training-Resources Docs – NVC Business Office Training-GL Strings SSFM Finance Query 50% Law v03-28-23.pdf)

"The most powerful tool is financial knowledge"

| FUND*            |                  | PROGRAM          | OBJECT NO.       | BUDGET CENTER/LOCATION                                                                                            |   |
|------------------|------------------|------------------|------------------|----------------------------------------------------------------------------------------------------|---|
| (2-digit)<br>(A) | (6-digit)<br>(B) | (4-digit)<br>(C) | (5-digit)<br>(D) | (4-digit)<br>(E)                                                                                                  |   |
|                  |                  |                  |                  |                                                                                                    |   |
|                  |                  |                  |                  |                                                                                                    |   |
|                  |                  |                  |                  |                                                                                                    |   |
|                  |                  |                  |                  | To view results:                                                                                                  | 3 |
|                  |                  |                  |                  | DON'T FORGET to "Apply Filter<br>when entering filter(s)<br>To clear filters – "Reset Filter" +<br>"Apply Filter" | » |

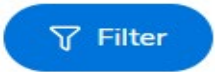

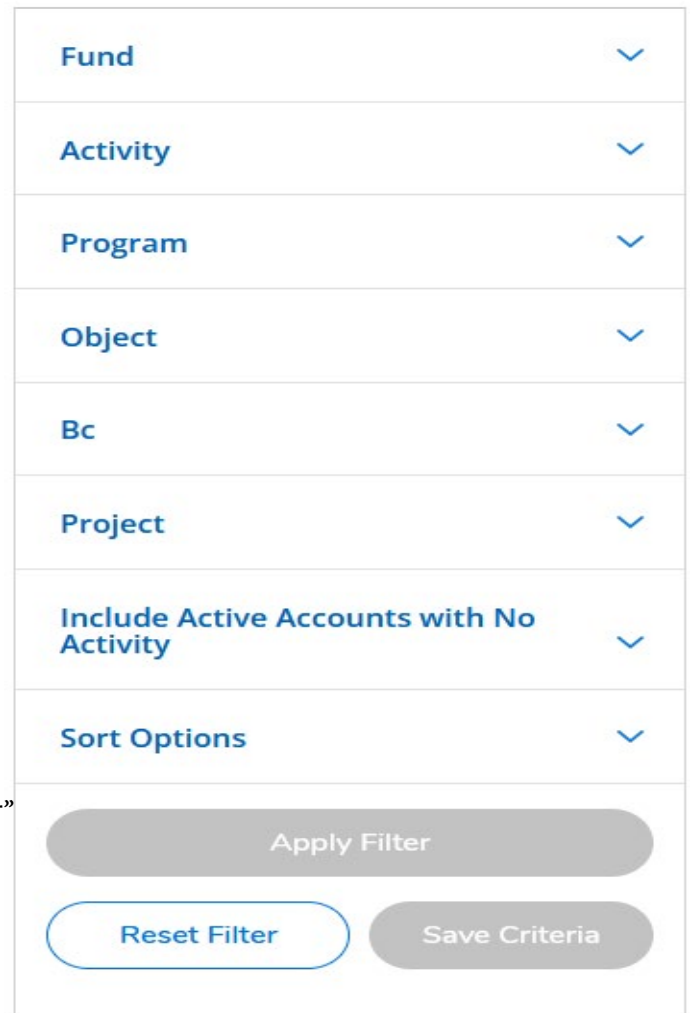

Colleague Self-Service

| GL Account | III Budget |  | Actuals | Requisitions | Encumbrances | III Remaining |
|------------|------------|--|---------|--------------|--------------|---------------|
|------------|------------|--|---------|--------------|--------------|---------------|

- GL Account the budget string code with description
- Budget amount approved in the Final Budget (available some time after September BOT meeting)
- Actuals amount spent
- Requisitions amount requested to become a BPO/PO
- Encumbrances open BPO/PO with balances
- Remaining the current balance

#### Finance Query – Reminders . . .

Finance Queries can answer the following inquiries:

- The budget center's budget for the current and past fiscal years of what has been budgeted, spent, and remaining balance.
- Able to drill down on each line item to view purchase orders, vouchering activity, and vendors related to that budget code string.
- Drill down on each purchase order and see all documents related to the purchase order.
- Drill down on voucher and payment history with details i.e. check # and date.
- Review past spending to determine the appropriate estimated amounts for next fiscal year's BPOs.
- Export budget report into spreadsheet.

If you need to increase your existing blanket purchase order (BPO) – <u>Budget Center Manager</u> will need to do the following: Email: John Martinez <u>john.martinez@napavalley.edu</u> with BPO # and the amount of how much to increase BPO. Larger dollar amounts may need additional approval.